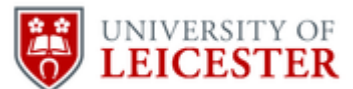

# Access to Talent 2022 – University of Leicester

How to complete a booking: Step-by-step guide

## STEP 1. Login if you already have an account

If you already have an employer account with us, please <u>click here</u> to login and be directed straight to the event page. Your username will be the email address you registered with and then your password. You can navigate to the forgotten password link if you cannot remember your password. *Please double check your junk mailbox if completing the forgotten password link*.

Our system allows you to list opportunities and book on to careers and employability activities at the University of Leicester.

## STEP 2. Create an account

If you do not have an employer account with us, please visit <u>https://mycareers.le.ac.uk</u> to register. Please click on **Organisation sign in** as shown below. Once you have registered, your request will need to be reviewed and approved within 24-48 hours.

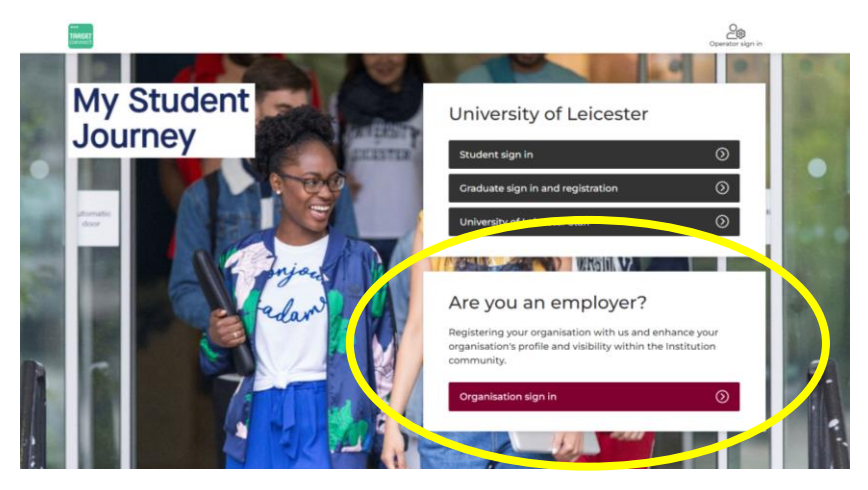

### STEP 3. Make your booking

Once signed in, you can search for the event through the below link. Alternatively, see images below on how to find the Access to Talent event and navigate through the booking. https://mycareers.le.ac.uk/leap/event.html?id=7231&service=Careers%20Service i. Firstly, in the homepage click on **Search Events.** 

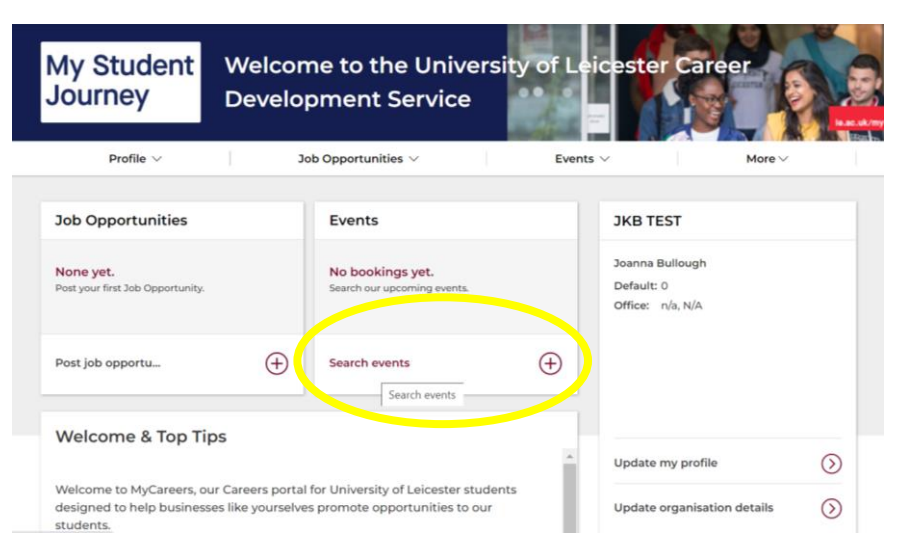

ii. Scroll down to the Access to Talent event, University of Leicester and click to start your booking.

|                    |                          |          | Preparation                                        |                                               | 2022            | instructions on event)                     |
|--------------------|--------------------------|----------|----------------------------------------------------|-----------------------------------------------|-----------------|--------------------------------------------|
| Date ran<br>By sp  | <b>ge:</b><br>becific da | te       | Engineering Placements: Keep your ion the prize    | Careers Fair session                          | 07-Jun-<br>2022 | Online webinar (see instructions on event) |
| By relative date   |                          | te       | How to break into the Tech Industry                | Careers Fair session                          | 07-Jun-<br>2022 | Online webinar (see instructions on event) |
| to                 | May V                    | 2022 •   | Get Experience in Business and<br>Management       | Careers Fair session                          | 08-Jun-<br>2022 | Online webinar (see instructions on event) |
| 26 ¥               | May 🗸                    | 2023 🗸 🛍 | Experience a Year in Industry                      | Careers Fair session                          | 08-Jun-<br>2022 | Online webinar (see instructions on event) |
| Select.            | -                        | ~        | Careers in HR and Recruitment                      | Careers Fair session                          | 08-Jun-<br>2022 | Online webinar (see instructions on event) |
| Viewable by users: |                          | s:       | Pause & Prep your Next Steps (PG<br>Study)         | Careers Fair session                          | 09-Jun-<br>2022 | Online webinar (see instructions on event) |
| Select.            |                          | ~        | Get Experience with the European                   | Careers Fair session                          | 10-Jun-<br>2022 | Online webinar (see instructions on event) |
| Select.            |                          | ~        | Access to Talent at the University of<br>Leicester | En ployer only Event                          | 23-Jun-<br>2022 |                                            |
| Location           | type                     | ~        | HE Law Careers Advisors' Conference<br>2022        | Employer Hosted Webinar<br>(Advertising only) | 30-Jun-<br>2022 |                                            |
| Bookable           | e by user                | s:       | Organisation BPP University                        | ( are nong any)                               |                 |                                            |
| Select             | one                      | ~        | 25 50 75 100                                       |                                               |                 |                                            |

iii. Please take a read of the information and then scroll down to start the booking request process by clicking **next** at the bottom of the page.

| your business to identify e                              | mployees of the future in an effective and efficient way.                                                                                                    |                                     |
|----------------------------------------------------------|----------------------------------------------------------------------------------------------------|-------------------------------------|
| The event will take place a coffee and juice will be ava | t Space Park Leicester on Thursday 23 June 2022 from 8:30am through to 1<br>iliable along with pastries and fruit.                                                  | 0:30am. Refreshments including tea, |
| Attendance Instructions:                                 | Following your booking, you will be sent information ahead of<br>the event with travel/ parking guidance. and any further<br>information for the event.             | Ask a question about this Ev        |
| Share Link:                                              | https://mycareers.le.ac.uk/leap/event.html?id=7231&service=Car<br>eers%20Service                                                                                    |                                     |
| Event Type share link                                    | https://mycareers.le.ac.uk/leap/events.html?filters=dynamicstri<br>ngsic_eventtype%253aemployer+only+event&clearStoredSelect<br>ions=true&service=Careers%20Service |                                     |
| Book a Place on this Even                                | ŧ                                                                                                    | Cri                                 |
| Date                                                     |                                                                                                    |                                     |
| <b>23-1</b> up-2023 (09-30)-10-30                        |                                                                                                    |                                     |
|                                                          |                                                                                                    |                                     |

You will land on our Booking Page - **Please complete all sections marked with an** \*. Once completed, please scroll down and click **Next** to finalise your booking. By clicking Save as Draft, this does not submit your booking and we will not receive your booking request.

|                            |                            |               |        |       |           |         |                 |        |             |        |   |       |         | h    |
|----------------------------|----------------------------|---------------|--------|-------|-----------|---------|-----------------|--------|-------------|--------|---|-------|---------|------|
|                            | Please                     | provide any d | etails | ofaco | essibili: | ty requ | irements that v | ve sh  | ould be awa | are of |   |       |         |      |
| Accessibility Requirements | File Edit                  | t View Insert | Form   | at To | ols Tab   | le      |                 |        |             |        |   |       |         | 0    |
|                            | $\Leftrightarrow \diamond$ | Paragraph     | $\sim$ | в     | ΙĽ        | 8       | System Font     | $\sim$ | 12pt        | ~      | ≣ | ì≣    | ۲       |      |
|                            |                            |               |        |       |           |         |                 |        |             |        |   |       |         |      |
|                            |                            |               |        |       |           |         |                 |        |             |        |   |       |         |      |
|                            |                            |               |        |       |           |         |                 |        |             |        |   |       |         |      |
|                            |                            |               |        |       |           |         |                 |        |             |        |   |       |         |      |
|                            |                            |               |        |       |           |         |                 |        |             |        |   |       |         | h    |
| <pre></pre>                |                            |               |        |       |           |         |                 |        |             |        |   | B Sav | e as di | raft |

You will be taken to our Booking Summary page. Please review and check all information is correct. To submit your booking request, please click **Submit Booking** at the bottom of the page. Your booking request is now complete and a team member will be in touch in due course with further information.

| Full name                  | Test |  |
|----------------------------|------|--|
| Position/ Job Title        | Test |  |
| Company Name               | Test |  |
| Car parking Required?      | Yes  |  |
| Dietary Requirements       | n/a  |  |
| Accessibility Requirements | n/a  |  |

### **QUESTIONS AND QUERIES**

If anything changes after the booking has been made, please do not hesitate to contact us and we can support in editing this information.

You can contact us at tom.ledgard@leicester.ac.uk

Thank you for your interest in joining us for the the Access to Talent event at the University of Leicester.

We look forward to seeing you there.